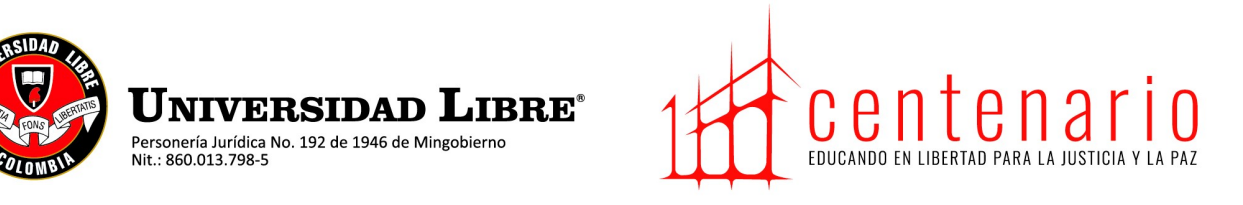

# PASO A PASO PARA INGRESAR AL KAWAK

1. Ingresar a la página de la universidad

https://www.unilibre.edu.co/pereira/ e ingresar a INTRANET

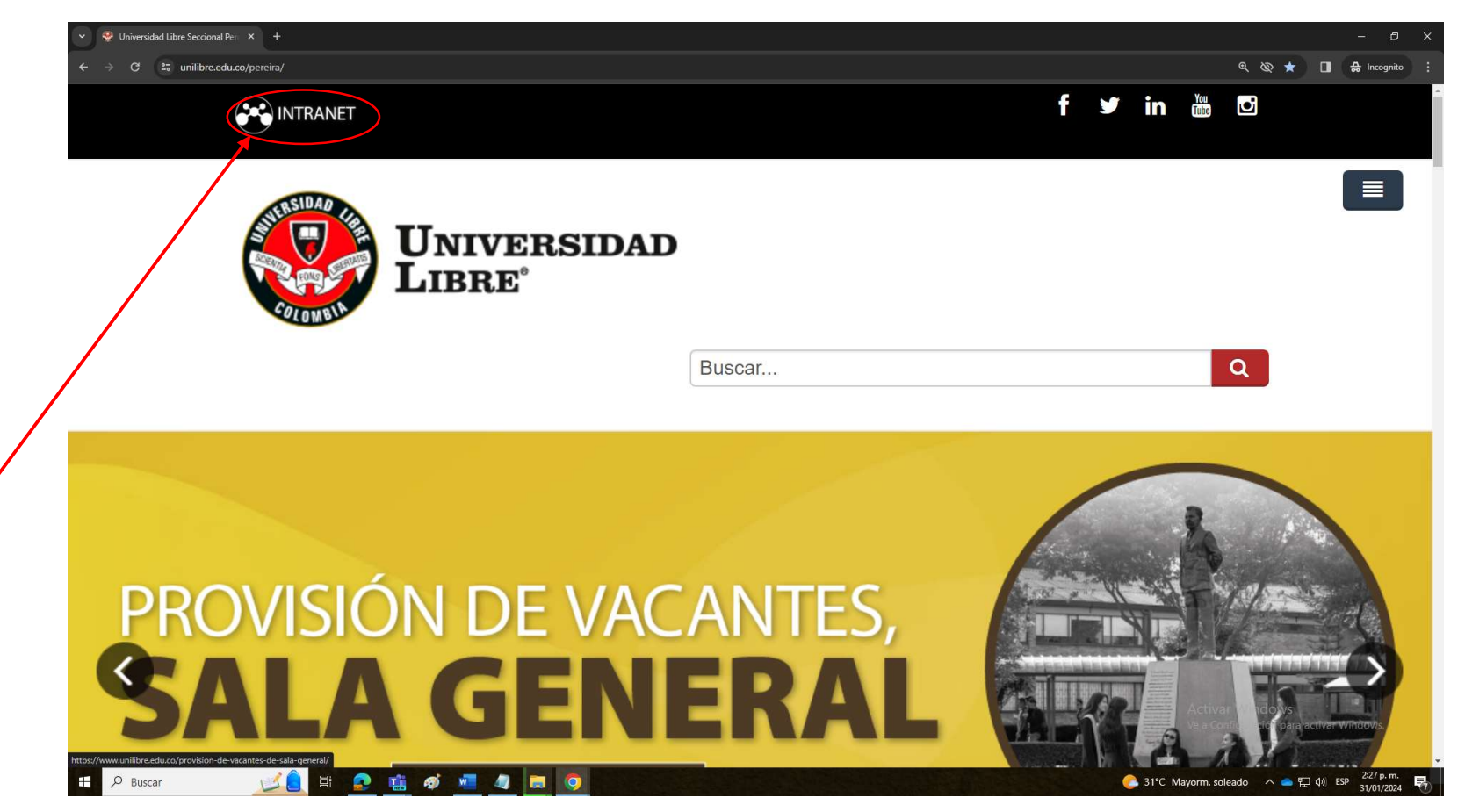

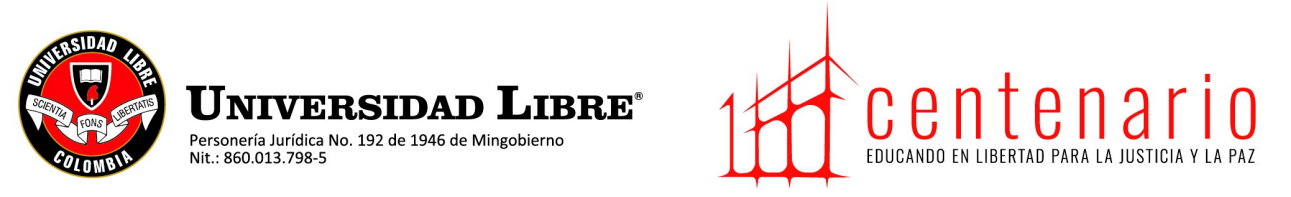

## 2. Ingresar número de cédula y clave

| Y 😤 Zona intranet X +                         |                                     |         |           | - 5                                                                 |
|-----------------------------------------------|-------------------------------------|---------|-----------|---------------------------------------------------------------------|
| ← → C 25 unilibre.edu.co/pereira/index.php/zo | na-intranet                         |         |           | ९ 🗞 🕁 🔲 🔮 Incognit                                                  |
|                                               |                                     |         |           |                                                                     |
|                                               |                                     |         |           | l                                                                   |
|                                               |                                     |         |           |                                                                     |
|                                               |                                     |         |           |                                                                     |
|                                               |                                     |         |           |                                                                     |
|                                               |                                     | īη      |           |                                                                     |
|                                               |                                     |         |           |                                                                     |
|                                               |                                     |         |           |                                                                     |
| 📫 Me gusta 0 🚯 Compart                        | ir 🕅 🏹 Post 🚺 Compartir 🔞 Save 🕓 Wi | natsapp |           |                                                                     |
|                                               |                                     |         |           |                                                                     |
| Inicio de sesión                              |                                     |         |           |                                                                     |
| Usuario                                       |                                     |         |           |                                                                     |
| Contraseña                                    |                                     |         |           |                                                                     |
|                                               |                                     |         |           |                                                                     |
| Identificarse                                 |                                     |         |           |                                                                     |
|                                               |                                     |         |           | Activar Windows<br>Ve a Configuración para activar <u>Windows</u> . |
| Nuestras sedes                                | Certificados                        | Enlaces | Contácten | OS                                                                  |
| P Buscar                                      | 🔹 📸 🛷 🚾 🧔 🧔                         |         | C 31°C M  | layorm. soleado へ 🌰 🖫 🕼 ESP 2:27 p. m<br>31/01/20                   |

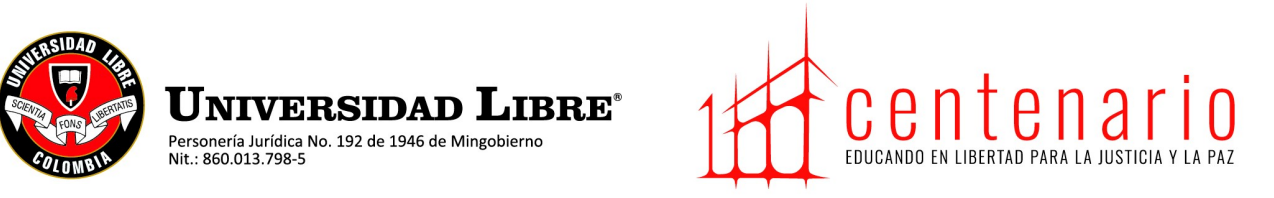

### 3. Dar clic en intranet nacional- KAWAK

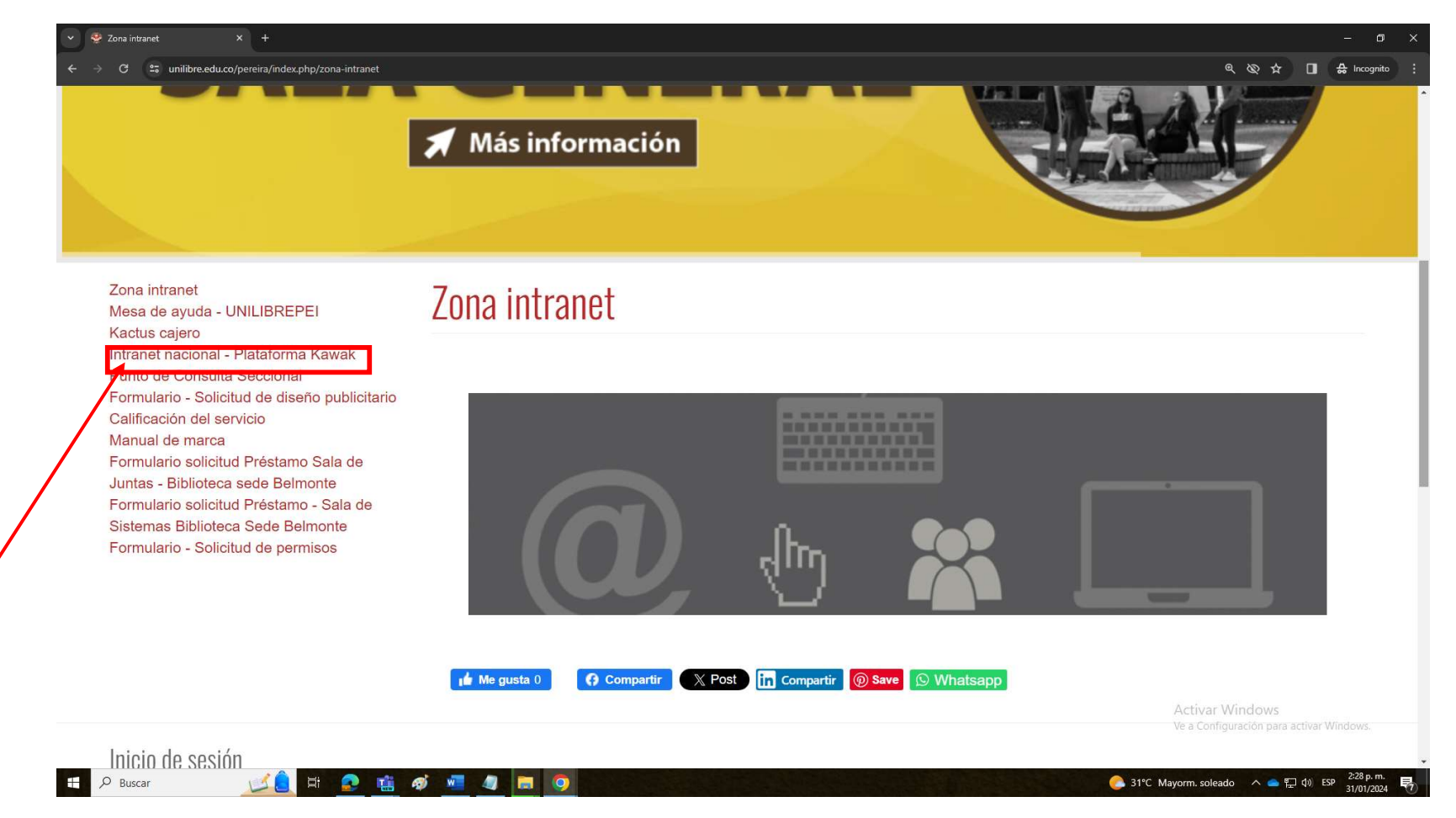

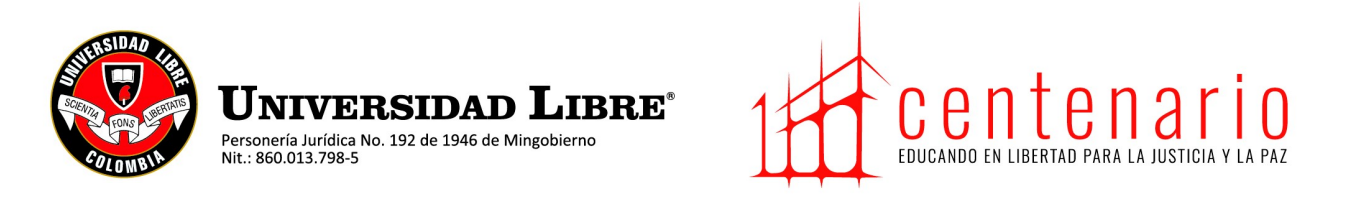

4. Deben tener abierto el correo institucional en otra pestaña del navegador para luego dar clic en el icono azul e ingresar automáticamente.

| V 😌 Zona intranet X 🔇 kawak X +                                        |                                         | - ø ×                                                      |
|------------------------------------------------------------------------|-----------------------------------------|------------------------------------------------------------|
| ← → C 😫 kawak.com.co/unilibre/index.php?ref=bWFpbi9ob21lLnBocA==&exp=1 |                                         | थ् 🕁 🔲 🚓 Incognito 🗄                                       |
|                                                                        |                                         |                                                            |
|                                                                        |                                         |                                                            |
|                                                                        |                                         |                                                            |
|                                                                        | STERSONA CAR                            |                                                            |
|                                                                        | Contract Processing                     |                                                            |
|                                                                        | COLOMBIA                                |                                                            |
|                                                                        |                                         |                                                            |
|                                                                        | Su sesión ha expirado, vuelva a iniciar |                                                            |
|                                                                        | Nombre de usuario                       |                                                            |
|                                                                        |                                         |                                                            |
|                                                                        | Contraseña                              |                                                            |
|                                                                        | ✓ Mantener sesion activa                |                                                            |
|                                                                        |                                         |                                                            |
|                                                                        | Acceder Microaft Auro                   |                                                            |
|                                                                        |                                         |                                                            |
|                                                                        | ¿Olvido su contraseña?                  |                                                            |
|                                                                        |                                         | Activar Windows<br>Ve a Configuración para activar Windows |
|                                                                        | v4.6.4                                  |                                                            |
| 📲 🔎 Buscar 🛛 🗾 🗐 🧮 🖉 📶 🖉                                               |                                         | 📀 31°С Mayorm. soleado \land 📥 🖬 Фу ЕЅР 2-28 р. т. 😽       |
|                                                                        |                                         |                                                            |

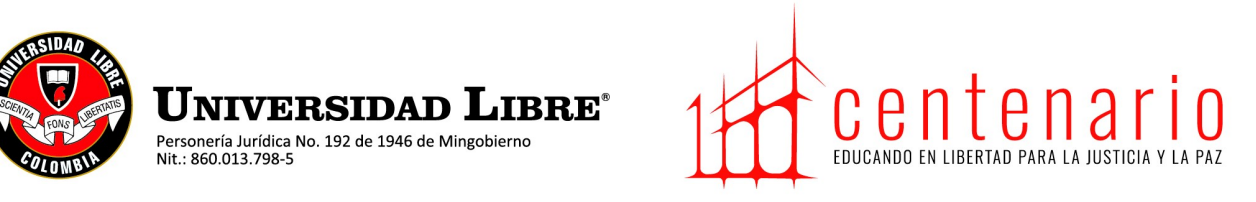

## 5. Ya en el KAWAK dar clic en mapa de procesos

| ÷ → C ♀ kawak.com.co/u             | Kawak - Universidad Libre > nilibre/main/home.php |                                     |                            |       |                                                                                                 | – ा<br>९ २० ★ 🔲 🖨 Incogni                                  |
|------------------------------------|---------------------------------------------------|-------------------------------------|----------------------------|-------|-------------------------------------------------------------------------------------------------|------------------------------------------------------------|
| Univers                            | sidad ADMINI<br>GEST                              | STRACIÓN SISTEMA<br>FIÓN DE CALIDAD | <b>C</b>                   |       |                                                                                                 | Customize and control Goog                                 |
| ☰ 🏠 (Mapa de p                     | procesos Noticia:                                 | s Favoritos                         | <b>∖⊐ 10eskila</b> oard Ge | neral | ∨ <b>∨</b> Lei                                                                                  | dy Johanna Chiquito Becerra (                              |
| Ruscar                             | r documentos o formato                            | S:                                  |                            |       | Mis pendientes                                                                                  | ,⊅ Buscar ∨ 💠                                              |
| Actas e                            | Auditorías e                                      | Configuración                       | Contexto de la             | ш     | <ul> <li>Indicadores</li> <li>Mejoramiento continuo</li> <li>Riesgos y Oportunidades</li> </ul> | 2<br>1<br>1                                                |
| Informes<br>Contraction<br>Equipos | Inspecciones                                      | Información                         | organización               |       | ✓ Otras tareas                                                                                  | () (+ 0                                                    |
|                                    | ivii                                              |                                     | continuo                   |       |                                                                                                 |                                                            |
| Planeación                         | Riesgos y<br>Oportunidades                        | Seguridad de la<br>información      | Servicio al<br>Cliente     |       |                                                                                                 | Activar Windows<br>Ve a Configuración para activar Windows |

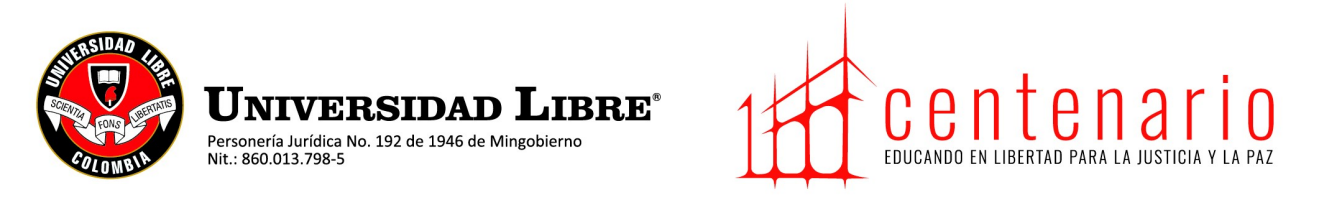

## 6. En el mapa de procesos dar clic en el proceso que desees.

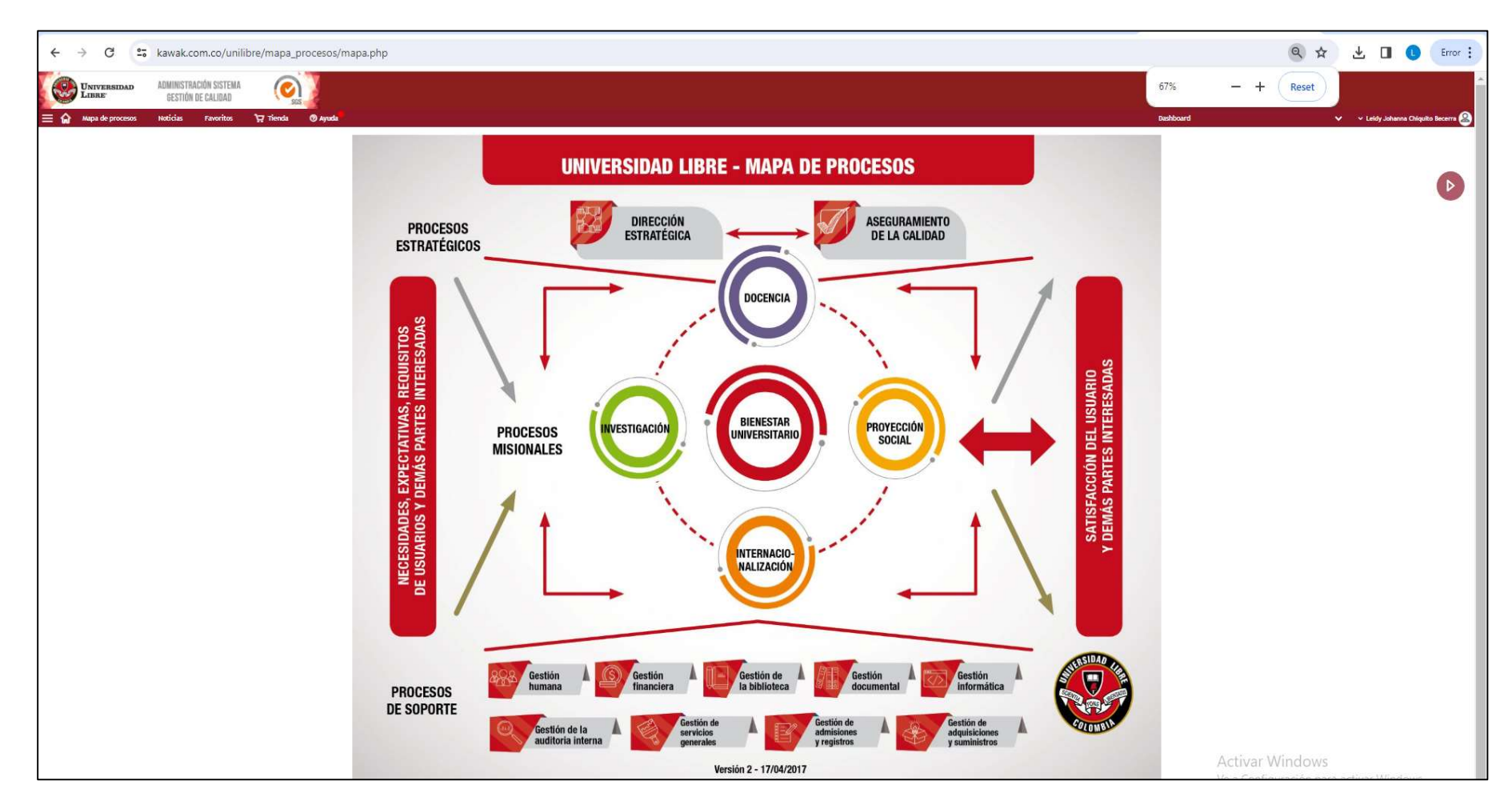

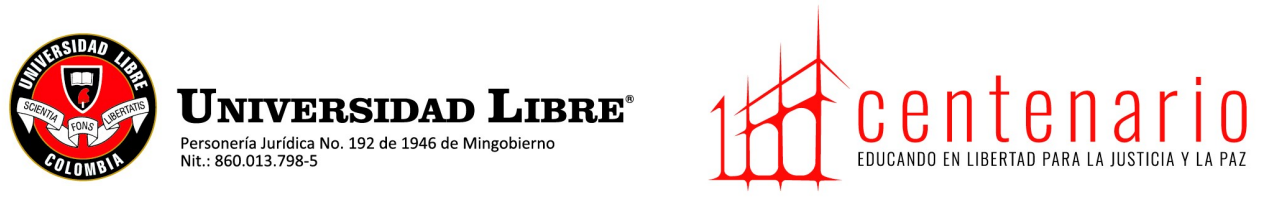

- Se abre una ventana en la cual se debe dar clic en VER TODA LA DOCUMENTACIÓN.
- Luego de esto, se abre otra ventana en la que encontramos la información del proceso, los formatos y procedimientos vigentes, damos Clic para abrir y descargar el que deseemos.